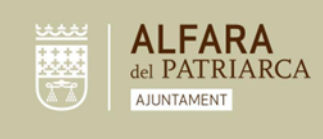

## INSTRUCCIONS ALTA GIMNÀS MUNICIPAL ALFARA DEL PATRIARCA.

La inscripció al gimnàs municipal es realitza en els següents passos:

- 1. Accés a la web d'inscripció mitjançant aquest enllaç.
- 2. Alta en línia:
  - a. Si ja està registrada/o haurà d'indicar "ANAR A LOGIN"
  - b. Si no està registrat/a, haurà d'entrar a "REGISTRAR". Una vegada realitzat el procés d'alta en línia, haurà de tornar a la mateixa pantalla i entrar a "ANAR A LOGIN

Benvingut al procés d'alta en línia

Podràs triar entre les diferents opcions disponibles i confirmar a través de l'assistent la quota escollida.

Completa ara el procés per contractar la teva quota en línia!

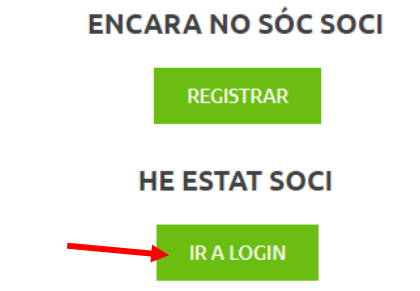

\*Si nunca tuvo usuario, contacte con el centro para que le proporcionen uno.

- 3. Alta online soci/a.
  - A. Alta de quota. Llig detingudament la informació i accedeix a CONTINUAR AMB L'ALTA.

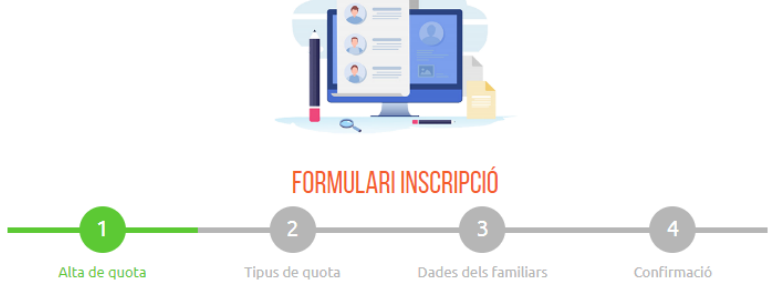

Benvingut al procés d'alta en línia

Podràs triar entre les diferents opcions disponibles i confirmar a través de l'assistent la quota escollida.

Completa ara el procés per contractar la teva quota en línia!

CONTINUAR AMB L'ALTA

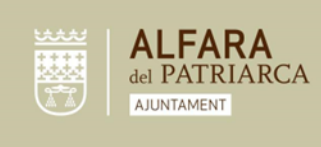

Plaça San Juan de Ribera 4 Alfara del Patriarca 46115 Valencia C.J.F. P-4602500C Telf. [+34] 961 391 946 Fax [+34] 961 395 661

info@alfaradelpatriarca.es www.alfaradelpatriarca.es

- B. Tipus de quota:
  - I. Indica la data d'alta:

|                                | N.         |
|--------------------------------|------------|
| Fecha de alta<br>(dd/mm/yyyy): | 15/09/2022 |

Important: Indica la data exacta d'alta. En cas de realitzar l'alta a principi de temporada, la data serà **15/09/2022.** Abans d'aquesta data no hi haurà servei, és important indicar aquest dia com a data d'alta.

II. Indica el tipus d'abonament:

| Cuota                                                                                                    |                                                   | Importe                                                                                                    |                                              | Matrícula                                                                   | Nº<br>Personas                      | Información<br>adicional               |
|----------------------------------------------------------------------------------------------------|---------------------------------------------------|----------------------------------------------------------------------------------------------------|----------------------------------------------|-----------------------------------------------------------------------------|-------------------------------------|----------------------------------------|
| MUSCULACIÓ MENSUAL                                                                                                    |                                                   |                                                                                                    | 2.00                                         | 0.00                                                                        | 1                                   |                                        |
| MUSCULACIÓ TRIMESTRAL                                                                                                    |                                                   | 58                                                                                                    | 3.00                                         | 0.00                                                                        | 1                                   |                                        |
| MUSCULACIÓ MENSUAL AMB<br>DESCOMPTE                                                                                                    |                                                   | 17                                                                                                    | 7.60                                         | 0.00                                                                        | 1                                   |                                        |
| MULTIACTIVITA                                                                                                    | ATS                                               |                                                                                                    |                                              |                                                                             |                                     |                                        |
| Cuota                                                                                                    |                                                   | Importe                                                                                                    | Matr                                         | ícula Nº F                                                                  | Personas I                          | nformación adiciona                    |
| MENSUAL                                                                                                    |                                                   | 22.00                                                                                                    | 0.00                                         | 1                                                                           |                                     |                                        |
| TRIMESTRAL                                                                                                    |                                                   | 58.00                                                                                                    | 0.00                                         | 1                                                                           |                                     |                                        |
| MENSUAL AMB DESC                                                                                                    | MENSUAL AMB DESCOMPTE                             |                                                                                                    | 0.00                                         | 1                                                                           |                                     |                                        |
| PACK COMPLET                                                                                                    | r<br>Importe                                      | Matric                                                                                                    | ula                                          | Nº Persona                                                                  | as Infor                            | mación adicional                       |
| Cuota                                                                                                    | r<br>Importe<br>68.50                             | Matric                                                                                                    | ula                                          | Nº Persona                                                                  | as Infor                            | mación adicional                       |
| PACK COMPLET<br>Cuota<br>TRIMESTRAL<br>TEMPORADA                                                                                                    | F<br>Importe<br>68.50<br>198.00                   | 0.00                                                                                                    | ula                                          | Nº Persona<br>1<br>1                                                        | as Infor                            | mación adicional                       |
| PACK COMPLET<br>Cuota<br>TRIMESTRAL<br>TEMPORADA<br>1/2 TEMPORADA                                                                                   | 68.50<br>196.00<br>110.00                         | 0.00<br>0.00<br>0.00<br>0.00                                                                                                    | ula                                          | Nº Persona<br>1<br>1<br>1                                                   | as Infor                            | mación adicional                       |
| PACK COMPLET<br>Cuota<br>TRIMESTRAL<br>TEMPORADA<br>1/2 TEMPORADA<br>TERCERA EDAT                                                                   | 68.50<br>198.00<br>110.00                         | Matric<br>0.00<br>0.00<br>0.00                                                                                                    | ula                                          | Nº Persona<br>1<br>1                                                        | as Infor                            | mación adicional.                      |
| PACK COMPLET<br>Cuota<br>TRIMESTRAL<br>TEMPORADA<br>1/2 TEMPORADA<br>TERCERA EDAT<br>Cuota                                                          | F<br>68.50<br>198.00<br>110.00                    |                                                                                                    | atrícula                                     | Nº Persona<br>1<br>1<br>1<br>Nº Persona                                     | as Infor                            | mación adicional                       |
| Cuota<br>TRIMESTRAL<br>TEMPORADA<br>1/2 TEMPORADA<br><b>TERCERA EDAT</b><br>Cuota<br>ANUAL TERCERA EDA                                              | T<br>Importe<br>68.50<br>198.00<br>110.00         | Matríc<br>0.00<br>0.00<br>0.00<br>0.00                                                                                                    | atrícula                                     | N° Persona<br>1<br>1<br>1<br>1<br>1<br>1<br>3<br><u>N° Persona</u>          | as Infor                            | mación adicional                       |
| Cuota<br>TRIMESTRAL<br>TEMPORADA<br>1/2 TEMPORADA<br>TERCERA EDAT<br>Cuota<br>ANUAL TERCERA EDA                                                     | F<br>Importe<br>68.50<br>198.00<br>110.00         | Matríc<br>0.00<br>0.00<br>0.00<br>0.00<br>0.00                                                                                                    | atrícula                                     | Nº Persona<br>1<br>1<br>1<br>1<br>1<br>1<br>1<br>1<br>1<br>1<br>1<br>1<br>1 | as Infor                            | mación adicional                       |
| PACK COMPLET<br>Cuota<br>TRIMESTRAL<br>TEIMPORADA<br>1/2 TEMPORADA<br>TERCERA EDAT<br>Cuota<br>ANUAL TERCERA EDA<br>MATINS                          | T<br>Importe<br>68.50<br>198.00<br>110.00<br>AT   | <u>Matric</u><br>0.00<br>0.00<br>0.00<br>0.00                                                                                                    | atrícula                                     | Nº Persona<br>1<br>1<br>1<br>1<br>1<br>1<br>1                               | as Infor                            | mación adicional                       |
| PACK COMPLET<br>Cuota<br>TRIMESTRAL<br>TEMPORADA<br>1/2 TEMPORADA<br>TERCERA EDAT<br>Cuota<br>ANUAL TERCERA ED/<br>MATINS<br>Cuota                  | T<br>68.50<br>198.00<br>110.00<br>-<br>AT<br>15.1 | Matric<br>0.00<br>0.00<br>0.00<br>0.00<br>0.00<br>0.00<br>0.00<br>0.00<br>0.00                                                                                                    | atrícula<br>000                              | Nº Persona<br>1<br>1<br>1<br>1<br>1<br>1<br>1<br>1<br>1<br>1<br>1<br>1<br>1 | as Infor<br>sonas Inf<br>Personas I | mación adicional<br>ormación adicional |
| PACK COMPLET<br>Cuota<br>TRIMESTRAL<br>TEMPORADA<br>1/2 TEMPORADA<br>1/2 TEMPORADA<br>TERCERA EDAT<br>Cuota<br>MATINS<br>Cuota<br>MATINS MENSUAL SJ | T<br>Importe<br>68.50<br>198.00<br>110.00         | Matric<br>0.00<br>0.00 | ula<br>atrícul<br>00<br>- <u>Mat</u><br>0.00 | N° Persona<br>1<br>1<br>1<br>1<br>1<br>1<br>1<br>1<br>1<br>1<br>1<br>1<br>1 | as Infor<br>sonas Inf<br>Personas   | mación adicional<br>ormación adicional |

## Important:

- El prorrateig de la primera quota serà automàtic.
- Les opcions amb descompte són per a persones jubilades i pensionistes, joves de menys de 20 anys, famílies nombroses i membres de clubs locals. Si escull aquesta opció, rebrà un correu electrònic amb la documentació a aportar per a confirmar la seua inscripció.

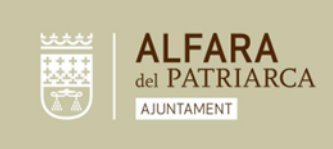

III. Indica el número de compte en el qual vol que se li realitze la domiciliació de la quota:

|     | Cuenta<br>Bancaria*: |           |
|-----|----------------------|-----------|
|     |                      | CONTINUAR |
| IV. | Continuar:           |           |
|     |                      | CONTINUAR |

C. Enviar sol·licitud:

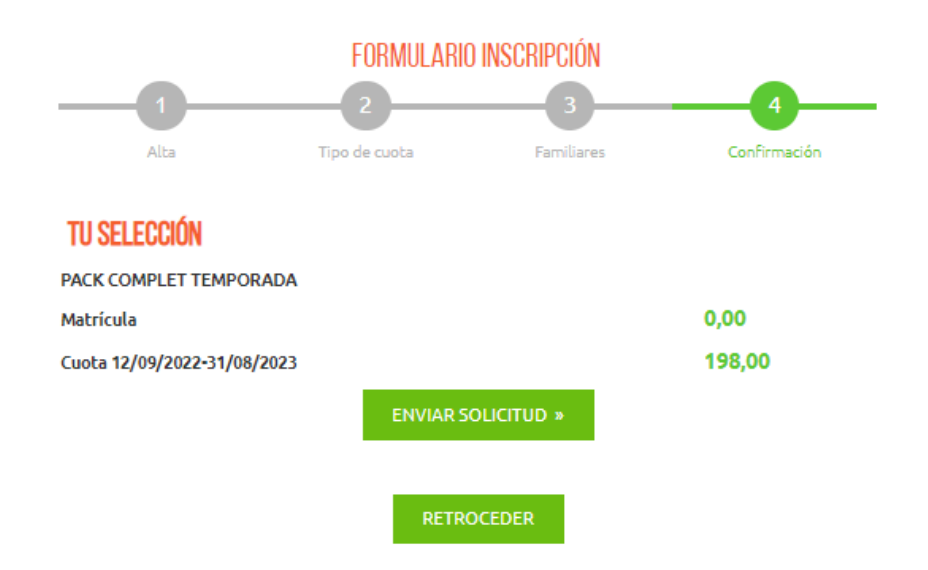

Esperem que aquest document haja sigut aclaridor per a vostè. En cas de tenir qualsevol dubte, l'alta es pot realitzar en el gimnàs municipal amb l'ajuda del personal del centre.

Servei Municipal d'Esports

Ajuntament d'Alfara del Patriarca.